## MFA (Multi-factor Authentication) Guide

This guide will provide information about MFA and the required steps that you will need to follow for accessing a system using MFA. You will log in to the system in the normal way by entering your user name and password. The system will then display the following screen.

| Blueteq Multi-Factor-Authentic                                                                                                    | ation                             |         |
|----------------------------------------------------------------------------------------------------|-----------------------------------|---------|
| First time using MFA?                                                                                                    | <b></b>                           | Disease |
| <ol> <li>Scan the QR Code: Using the Microsoft Authenticator app, click the plus icon in the top right<br/>and select 'Work or school account'. Then select 'Scan QR code' and proceed to scan the QR<br/>Code displayed on this screen.</li> </ol> |                                   | DO NOT  |
| 2. Enter the 6-Digit Code: After scanning, your device will generate a unique, 6-digit verification code. Please enter this code into the input box below.                                                                                          |                                   | scan    |
| Note: After the initial setup, your device will remember your account, eliminating the need to<br>scan the QR Code again on this device for future logins.                                                                                          |                                   | Code    |
| No access to a phone/app?                                                                                                    | · · · · · · · · · · · · · · · · · | This is |
| Using the either the Microsoft Authenticator app or the code recieved via Email, enter the 6 digit c                                                                                                    | ode below.                        | only an |
| Authentication Code                                                                                                    |                                   | exampl  |
| 1234                                                                                                    |                                   |         |

## First time use of Multi Factor Authentication

The first time you use the system with MFA will require you to register the application in Microsoft Authenticator and then enter the six digit authorisation code as follows:

1. **Register system with Microsoft Authenticator app:** Using the Microsoft Authenticator app, click the plus icon in the top right and select 'Work or school account'. Then select 'Scan QR code' and proceed to scan the QR Code displayed on this screen.

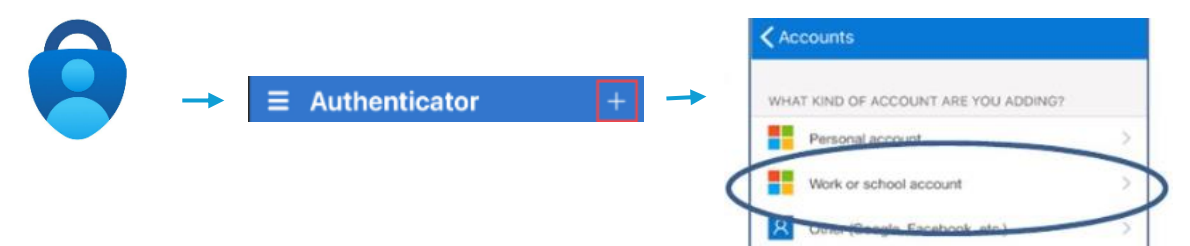

Please **DO NOT** scan the QR code in this guide, this is only here as an example. Please scan the code which will be presented on your own screen.

2. Enter the 6-Digit Code: After scanning, your device will generate a unique, 6-digit verification code. Please enter this code into the input box "Authentication Code" below.

Please Note: The app will generate a new code every 30 seconds.

## MFA (Multi-factor Authentication) Guide

## Using Authenticator after initial Registration

By default the system will require you to enter a code each time you login. This policy may be amended by your organisation in line with their data security policies.

Once you have scanned the code (registered your account for this system) you will only need to:

- 1. Open Microsoft Authenticator
- 2. Enter the 6-Digit Code: Please enter the code for the Blueteq Multifactor Authentication into the input box "Authentication Code" below.

| Blu                            | eteq Multi-Factor-Au                              | uthentication                 |
|--------------------------------|---------------------------------------------------|-------------------------------|
| First time using MFA?          |                                                   |                               |
| No access to a phone/app       | ?                                                 |                               |
| Using the either the Microsoft | Authenticator app or the code recieved via Email, | enter the 6 digit code below. |
| Authentication Code            |                                                   |                               |

**No Access to phone/app:** If you're unable to use a mobile phone or prefer not to install the Microsoft Authenticator App, you can receive the code via e-mail. The system will send the code to the e-mail address associated with your user account.

| No access to a phone/app?                                                                                                    |
|----------------------------------------------------------------------------------------------------|
| If you're unable to use a mobile phone or prefer not to install the Microsoft Authenticator App. You can alternatively use your accredited NHS email address to receive your authentication code. |
| Email                                                                                                    |
|                                                                                                    |
| Send Code                                                                                                    |

• Please make sure that the email address for your account is up to date and is on the NHS Digital accredited list:

https://digital.nhs.uk/services/nhsmail/the-secure-email-standard#list-of-accredited-organisations

If you have any problems using the MFA service, please contact Blueteq at the following email address <u>mfa@blueteq.co.uk</u>.